# POUNCE: FACULTY/STAFF INSTRUCTIONS FOR VIEWING STUDENT SCHEDULE

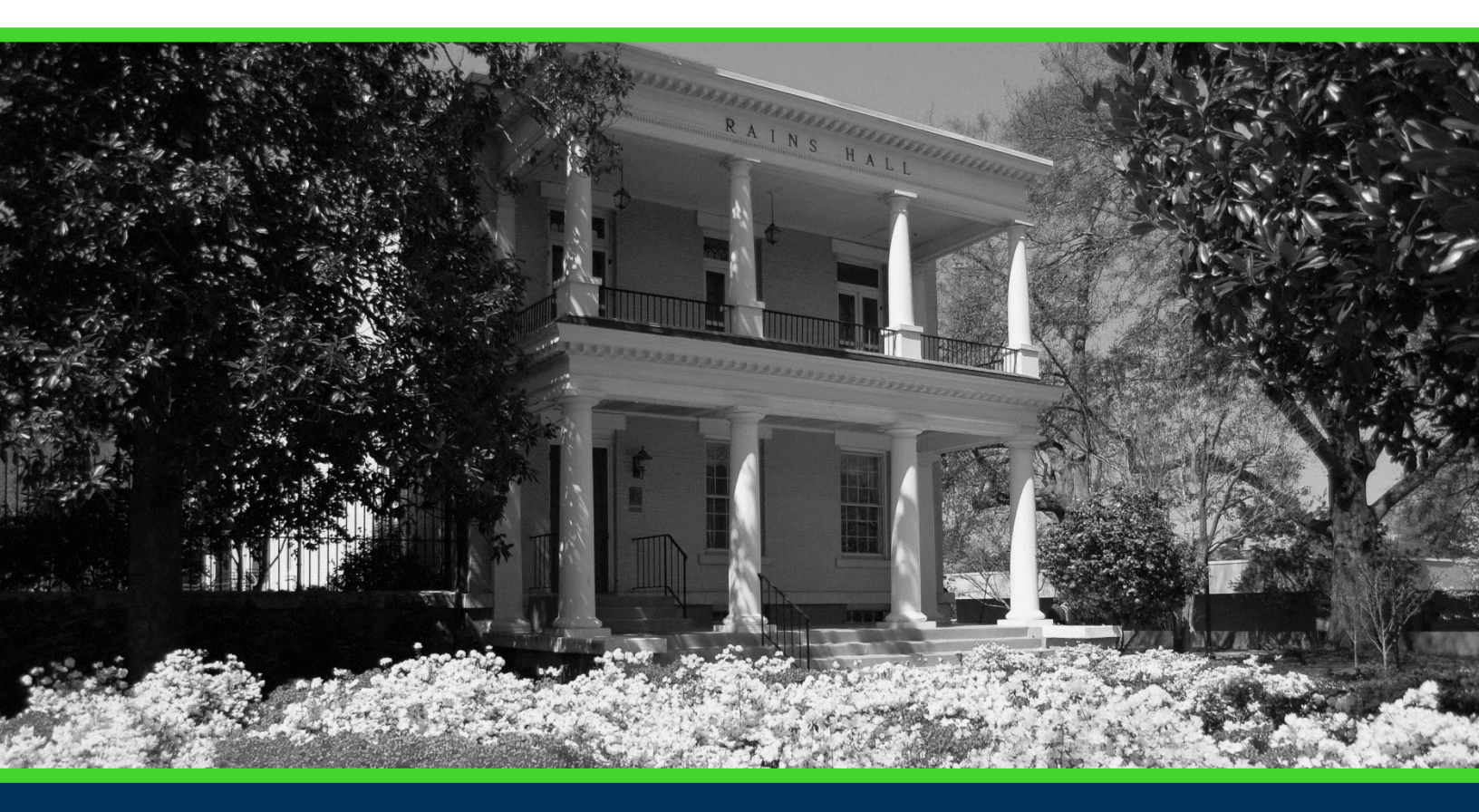

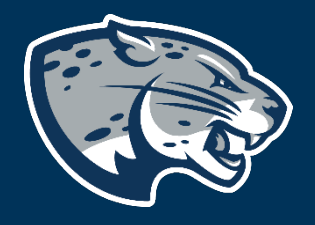

### OFFICE OF THE REGISTRAR USER INSTRUCTIONS

## POUNCE: FACULTY/STAFF INSTRUCTIONS FOR VIEWING STUDENT SCHEDULE

### **TABLE OF CONTENTS**

| PROCESS      | 2 |  |
|--------------|---|--|
| INSTRUCTIONS | 2 |  |
| CONTACT      | 2 |  |

### POUNCE: FACULTY/STAFF INSTRUCTIONS FOR VIEWING STUDENT SCHEDULE

#### **PROCESS**

These instructions will help you navigate through POUNCE to view a student's email address.

#### **INSTRUCTIONS**

- 1. Login to https://pounce.augusta.edu.
- 2. Select "Faculty and Advisors" from main menu.

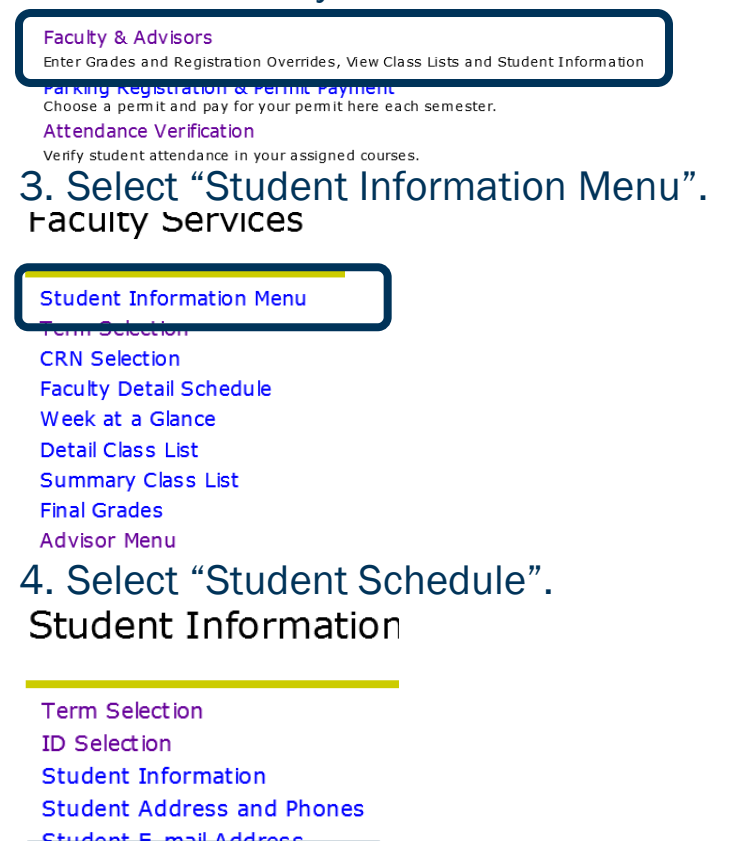

Student Schedule

Academic Transcript Active Registrations Registration History Advisee Listing

5. This will show the student's schedule for the selected term.

### CONTACT

If you have any additional questions, please contact our office at <u>registrar@augusta.edu</u>.